## 专家用户登录专家库系统操作手册

1、专家库系统专家用户登录网址: http://www.ccgp-jiangsu.gov.cn/zjzc/login ---建议使用 360 极速浏览器最新版---

或者选择网页登录入口:打开江苏省政府采购网(http://www.ccgp-jiangsu.gov.cn),首页选择"办事指南"菜单,点击"评审专家"图标,选择并点击"专家注册入口"进行登录。如下图:

| 2. 07 KX M       |                |          |                                                                        |                 |        | 公告检索 全站检索                              |     |
|------------------|----------------|----------|------------------------------------------------------------------------|-----------------|--------|----------------------------------------|-----|
| 用户资              | シンション          |          | <b>经</b> 诉处理流程                                                         | 专家抽取账号          | 代理机构报酬 | 公告发布选程                                 |     |
| 立<br>录<br>与<br>注 | 8              | <b>N</b> | 送口产品审批手册<br>采购方式变更手册                                                   | 企料下载<br>资料下载    | 学习培训   | 采购方式流程图                                |     |
|                  | 评审专家           | 供应商      | <ul> <li>政府采购投诉处理流程道</li> <li>关于印发《政府采购质频</li> <li>供应商投诉书格式</li> </ul> | 说明<br>逐处理流程》的通知 |        | 2021-05-15<br>2021-02-05<br>2021-02-05 | 01- |
|                  | 集平机构           | 监管机构     |                                                                        |                 |        |                                        |     |
|                  | 集采机构           | 监管机构     |                                                                        |                 |        |                                        |     |
|                  | 集采机构           | 监管机构     | 一专                                                                     | 家入              |        |                                        |     |
|                  | 集来机构<br>「<br>」 |          | 百专                                                                     | 家入              |        |                                        |     |
|                  |                |          | 百专                                                                     | 家入              |        |                                        |     |

| http://www.ccgp-jiangsu.gov.cn/zjzc/login 🔍 🗄 🦸 🖈 🗸 | 8 百度                                                                                                    |
|-----------------------------------------------------|----------------------------------------------------------------------------------------------------|
| 化苏欧府采购                                              | 评审专家库                                                                                                    |
| 公平 公开 公正 诚信                                         | 用户名:                                                                                                    |
|                                                     | <ul> <li>○ 祭:</li> <li>▲正務:</li> <li>aawe</li> <li>○acea</li> <li>○acea</li> <li< th=""></li<></ul> |
| 此处操作手册已更新成最新版本, 增加了履职评价详细操作说明 [                     | 已注册专家语直接登入<br>专家用户手册 政府采购评审专家分类标准(试行)<br>推荐您使用chrome浏览器,完美文持专家系统<br>Chrome 浏览器                                                                                                    |

2、专家用户忘记用户名或密码的重置操作: 点击登录首页"忘记密码"按钮,如下图:

| 2 | 公平 公开 公正 诚信   |      |                              |
|---|---------------|------|------------------------------|
|   |               | 用户名: |                              |
|   |               | 密 码: |                              |
|   | Sector Sector | 验证码: | aawe                         |
|   | C STREET      |      | □2 ← 忘记用户名或密码<br>□2 ← 请点击此按钮 |
|   |               | 登录   | 注 册                          |

进入后,输入注册时候的手机号码,专家用户收到有验证码的短信,验证码为大写。输入验证码,点击"确认重置"按钮。如下图:

|        | • 第一步:输入注册时的手机号码        |
|--------|-------------------------|
| *手机号码: | ◎ 第二步 2                 |
| *验证码:  | 请输入短信发送的验证码             |
| ◎第三    |                         |
|        | *手机号码:<br>*验证码:<br>② 第三 |

重置成功后,专家用户会收到第二条短信,内容包含**专家用户注册的用户名**及重置后的初始密码(也是大写),专家用户按照此用户名密码登录专家库系统。

3、登录后,请修改密码。如图:

| 江苏省政府采购i                              | 评审专家库 |                |                             |
|---------------------------------------|-------|----------------|-----------------------------|
| 2 #8#<br>进入系统后,<br>点击专家库总菜单<br>显示下拉菜单 | 基本信息  | 只 用户名: ↓ 手机号码: | ☆ 姓名:     ☆     ☆     注册地区: |
|                                       | 待办事项  |                |                             |
|                                       |       |                |                             |
|                                       |       |                |                             |
| 江苏省政府采购评审专家                           | 家库    |                |                             |
| ♂ 专家庫 < 修改密码<br>④ 信息填报                | i .   |                |                             |
| 他 修改密码<br>の 右方法型                      |       |                |                             |
| ④ 基本信息支更                              |       | 刚才登录使用的密码      | 3                           |
| ④ 需审核信息変更<br>の 回避的につかす。               |       | "原始密码:         |                             |
|                                       |       | *新密码:          |                             |
| 40代理机构评价                              |       | "确认:           |                             |
|                                       |       |                |                             |
|                                       |       | <b>8</b> 77    | 题间                          |
|                                       |       |                |                             |

4、进行评价操作,点击菜单"专家库"一最后一项"代理机构评价"。如果有需要评价的项目 会在此显示。点击列表前的"评价"按钮进行操作。如下图:

| 江苏省政府采购计                     | 平审专家库 |                |                   |
|------------------------------|-------|----------------|-------------------|
| 3 专家库 〈                      | 基本信息  |                |                   |
| 进入系统后,<br>点击专家库总菜单<br>显示下拉菜单 | 待办事项  | ♀ 用户名: ↓ 手机号码: | Ag 姓名:<br>♥ 注册地区: |

| 『专家库 〈        | 项目编号    |              |      |      | 项目名称 |                  |
|---------------|---------|--------------|------|------|------|------------------|
| 凸 信息填报        | 评标时间    |              | )    |      | 至    |                  |
| <b>伯</b> 修改密码 | 序号      | 操作           | 打印标志 | 项目编号 | e.   | 项目名称             |
| <b>空</b> 专家请假 | 1       | 评价           | 未评价  | 1000 | - 12 |                  |
| 四 基本信息变更      |         |              |      |      |      | A DESCRIPTION OF |
| 20 需审核信息变更    | 显示第1到等。 | 1 条记录,总共 1 统 | 条记录  |      |      |                  |
| 中 回避单位设置      |         |              |      |      |      |                  |